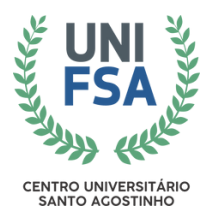

ASSOCIAÇÃO TERESINENSE DE ENSINO - ATE CENTRO UNIVERSITÁRIO SANTO AGOSTINHO - UNIFSA PRÓ-REITORA ADMINISTRATIVO E FINANCEIRO DIRETORIA DE MARKETING E COMUNICAÇÃO NÚCLEO DE COMUNICAÇÃO - NUCOM

# Orientações para Primeiro Acesso e Recuperação de Senha do Sistema de Monitoria do UNIFSA

Siga os passos abaixo para realizar o primeiro acesso e recuperar a senha no Sistema de Monitoria do UNIFSA:

## **Primeiro Acesso:**

#### 1. Acesse o site da Monitoria UNIFSA

Entre no site oficial do Sistema de Monitoria do UNIFSA (<u>https://monitoria.unifsa.com.br/</u>).

2. Clique em "Entrar no sistema"

### 3. Digite seu CPF sem ponto e sem traço

4. Insira a senha padrão

A senha padrão é composta pelos 6 primeiros dígitos do CPF + "@" + o último sobrenome em letras minúsculas.

#### Exemplo de senha padrão:

- CPF: **123456**78900
- Nome Completo: Maria Clara dos Santos Silva
- Senha Padrão: 123456@silva
- 5. Clique em "Entrar"

## Recuperação de Senha:

- 1. Selecione a opção "Esqueci minha senha"
- 2. **Digite o e-mail cadastrado no momento da matrícula** Mesmo e-mail registrado no Sistema Gennera.

#### 3. Clique em "Recuperar"

Sua senha será redefinida para a **senha padrão**.

#### 4. Dúvidas

Caso haja alguma dificuldade ou os dados cadastrados não estejam atualizados, entre em contato pelo WhatsApp com Secretaria Acadêmica do UNIFSA:

(<u>86) 3142-0785</u>

Saiba mais sobre o **Programa de Monitoria do UNIFSA**: <u>https://unifsa.com.br/site/servico/programa-de-monitoria/</u>